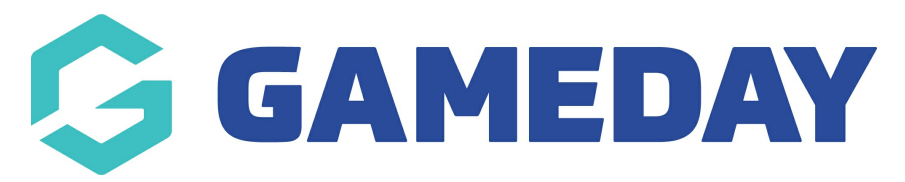

# Editing the Countdown Timer

Last Modified on 17/12/2018 11:45 am AEDT

The location of the countdown timer and slider side bar links can be seen here on the front end.

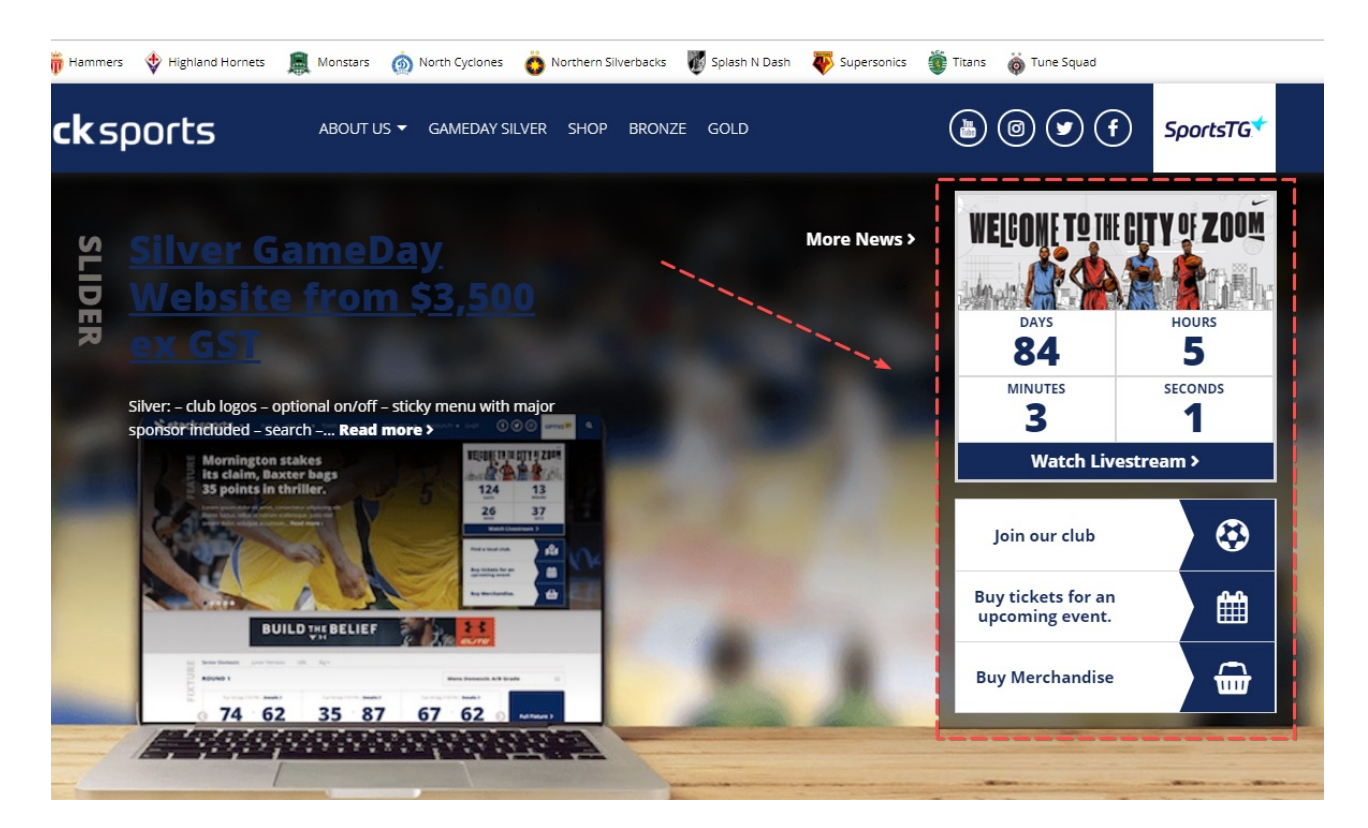

#### <u>STEP 1</u>

Click on the Home Page Options link form the dashboard. and then select the "slider sidebar" option.

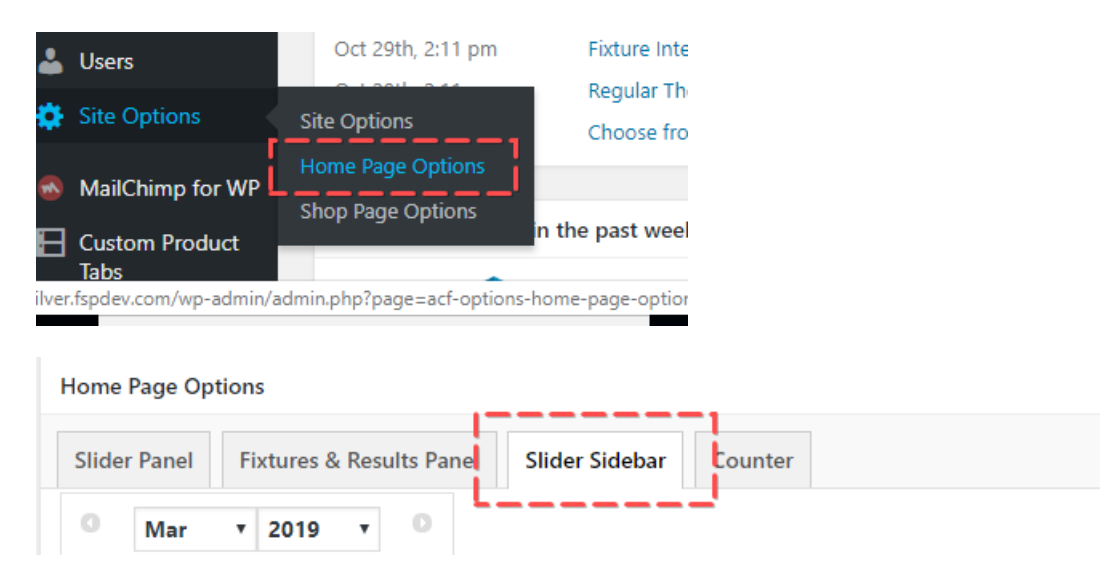

### <u>STEP 2</u>

Select the time of day and date that the countdown should end

| 00          | :00 |       |           |      |     |    |                                   |
|-------------|-----|-------|-----------|------|-----|----|-----------------------------------|
| Choose Time |     |       |           |      |     |    |                                   |
| ne          |     |       | 1         | 16 1 | . : | 00 | •:00 •                            |
|             |     |       |           |      |     |    |                                   |
| No          | W   |       |           |      |     |    | Select                            |
|             |     |       |           |      | _   | 0  |                                   |
| м           | Т   | w     | ' 2\<br>T | F    | s   | s  | e administrator for it to display |
|             |     |       |           | 1    | 2   | 3  |                                   |
| 4           | 5   | 6     | 7         | 8    | 9   | 10 |                                   |
| 11          | 12  | 13    | 14        | 15   | 16  | 17 |                                   |
| 18          | 19  | 20    | 21        | 22   | 23  | 24 |                                   |
| 25          | 26  | 27    | 28        | 29   | 30  | 31 |                                   |
| Today       |     | Close |           |      |     |    |                                   |

# STEP 3

Add the countdown button text and countdown button link.

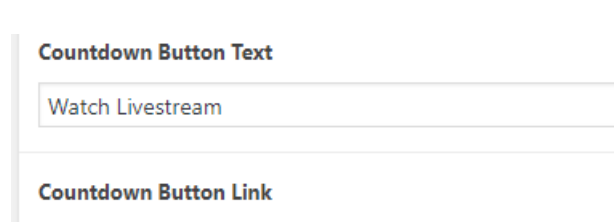

http://silver.fspdev.com/

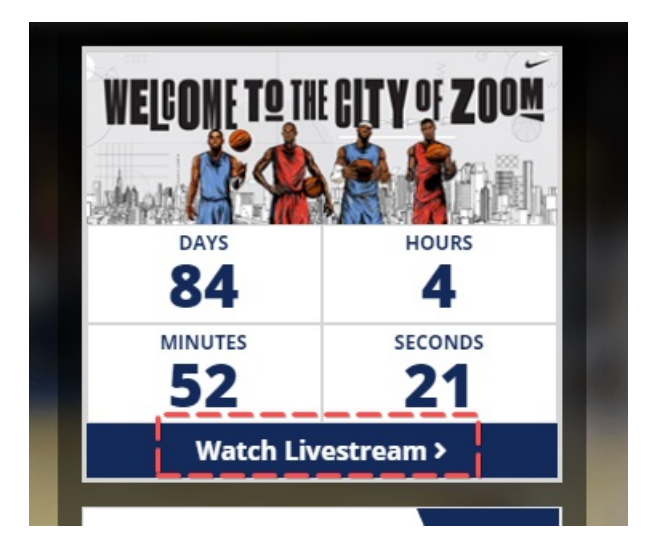

## STEP 5

Change the countdown button timer by hovering over the image and clicking the "remove" button.

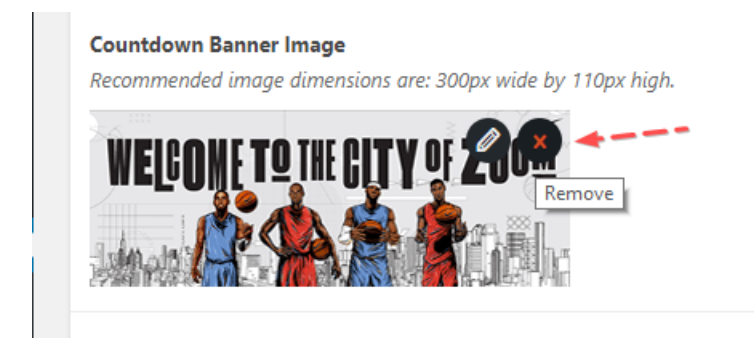

Then, add in a new image from your media library or upload a new image.

NOTE: Please use and image that is 300 x 110 pixels wide.

# **Related Articles**